#### La première étape consiste à ouvrir DISH POS et à cliquer sur Articles

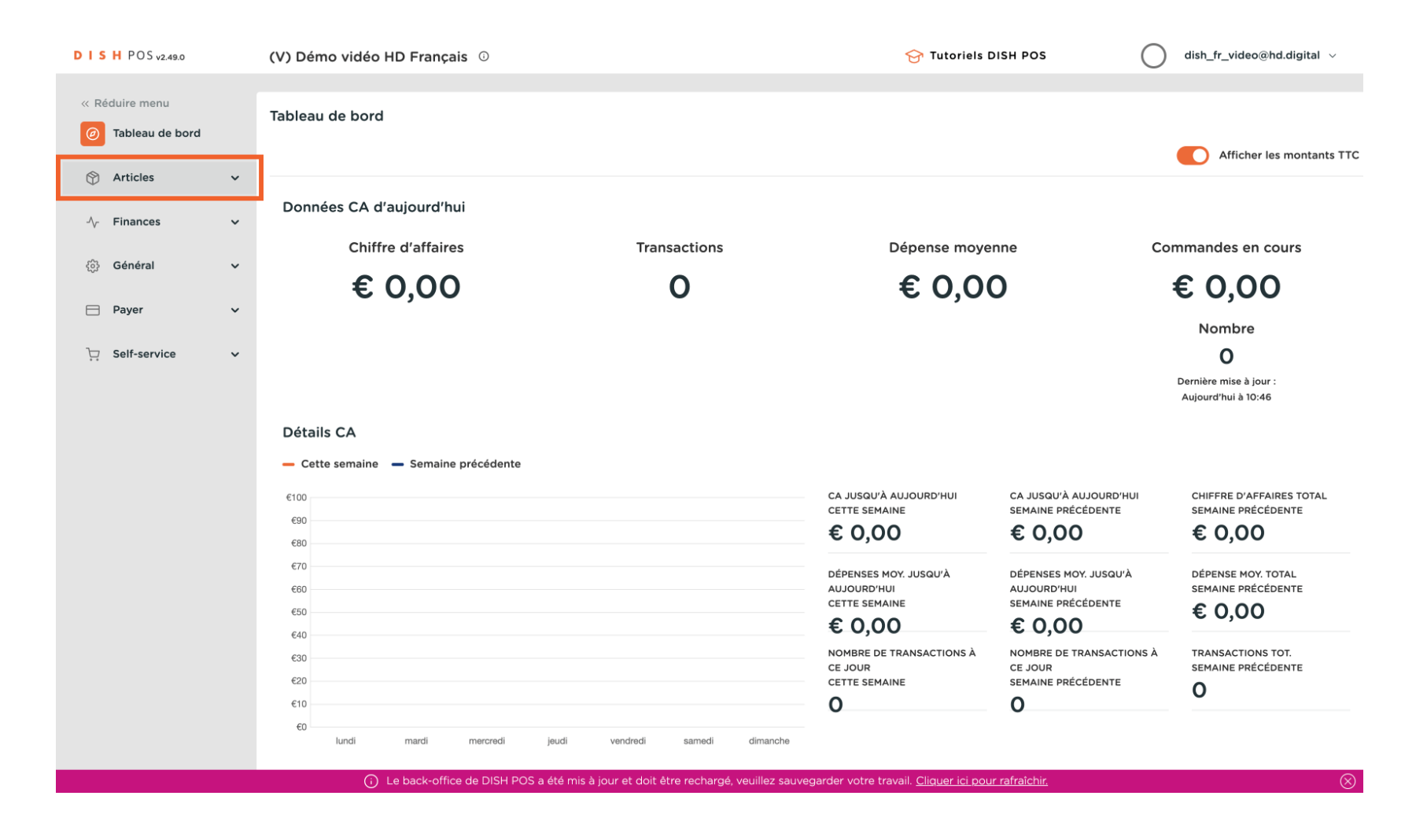

#### eliquer sur Périodes

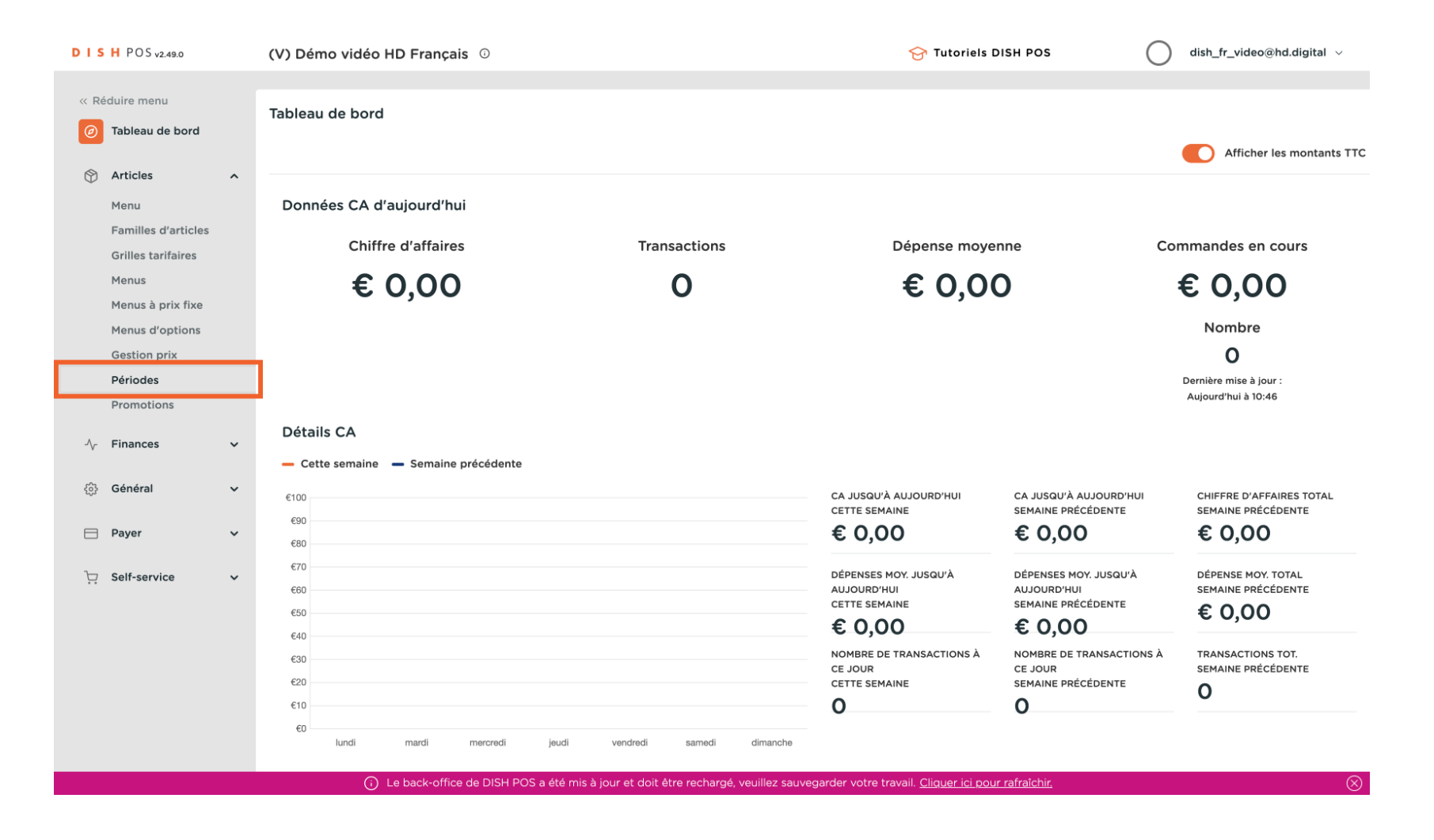

#### cliquer sur Ajouter période

DISH

by METRO

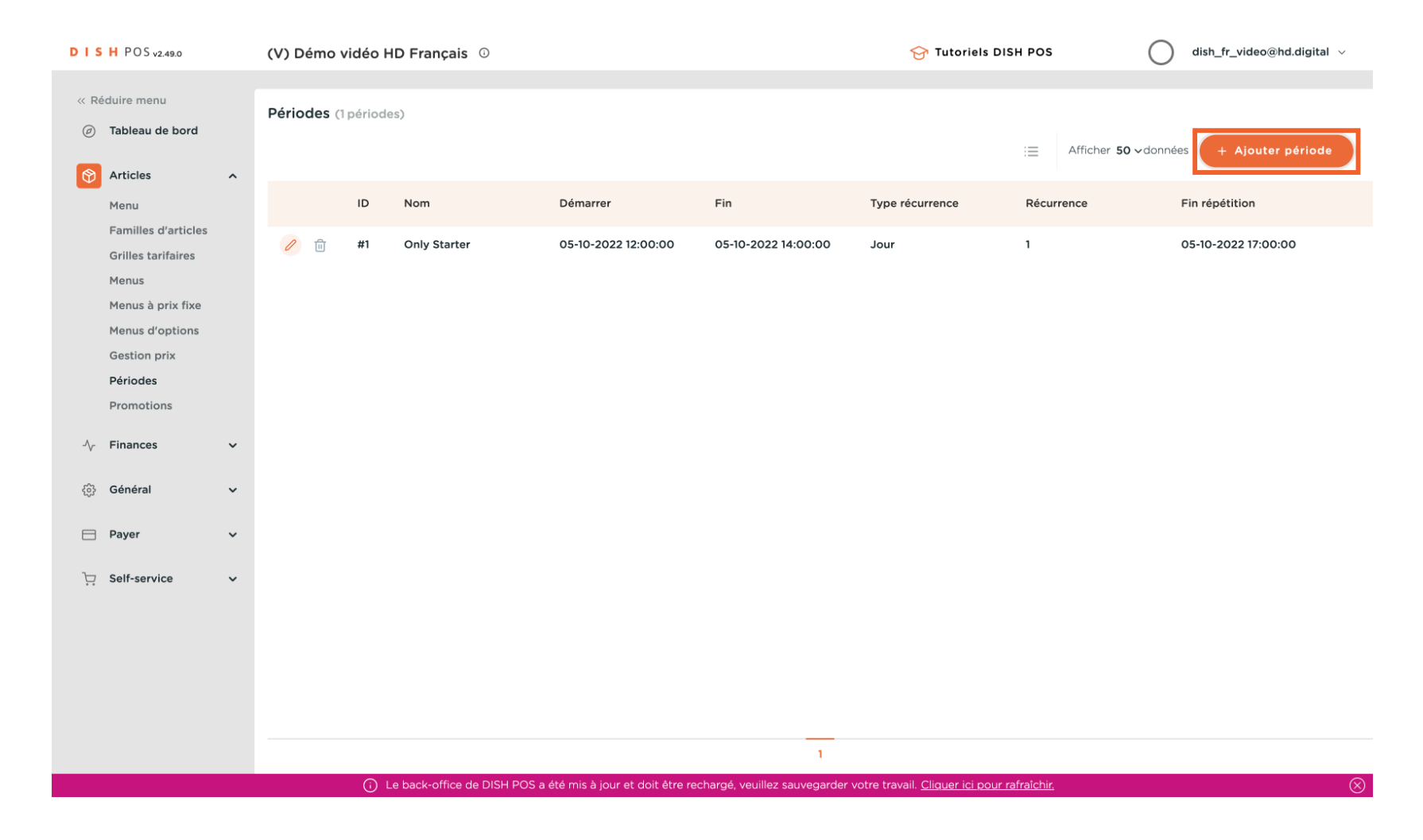

### Cliquez sur Nom , entrez un nom approprié, tel que "Menu du déjeuner"

| DISH POS v2.49.0              | Ajouter période    | Période de temps            |                                                                    |                           |                        |                       |            |          |      | FERMER 🛞 |
|-------------------------------|--------------------|-----------------------------|--------------------------------------------------------------------|---------------------------|------------------------|-----------------------|------------|----------|------|----------|
| « Réduire menu                | S Période de temps | Nom*                        |                                                                    |                           |                        |                       |            |          |      |          |
| Ø Tableau de bo               |                    | Période                     |                                                                    | Calendrie                 | r                      |                       |            |          |      |          |
| Articles                      |                    |                             | Journée entière                                                    | <                         |                        |                       | APRIL 2023 |          |      | >        |
| Familles d'art                |                    | Début*                      | 😬 04-04-2023 🗸 🕑 10:57 EST UN MARDI                                | Su                        | Мо                     | Tu                    | We         | Th       | Fr   | Sa       |
| Grilles tarifair<br>Menus     |                    | Durée*                      | ✓                                                                  | 26                        | 27                     | 28                    | 29         | 30       | 31   | 1        |
| Menus à prix l                |                    |                             | Peut être répété                                                   | 2                         | 3                      | 4                     | 5          | 6        | 7    | 8        |
| Menus d'optic<br>Gestion prix |                    | Identification              |                                                                    | 16                        | 17                     | 18                    | 19         | 20       | 21   | 22       |
| Périodes                      |                    | Votre référence             |                                                                    | 23                        | 24                     | 25                    | 26         | 27       | 28   | 29       |
| Promotions                    |                    | ID                          |                                                                    | 30                        | 1                      | 2                     | 3          | 4        | 5    | 6        |
| √ <sub>7</sub> Finances       |                    |                             |                                                                    | Début                     |                        |                       | Fin        |          |      |          |
| දිබුි Général                 |                    |                             |                                                                    |                           |                        |                       |            |          |      |          |
| 🖯 Payer                       |                    |                             |                                                                    |                           |                        |                       |            |          |      |          |
| ិ្ជ្ Self-service             |                    |                             |                                                                    |                           |                        |                       |            |          |      |          |
|                               |                    |                             |                                                                    |                           |                        |                       |            |          |      |          |
|                               |                    |                             |                                                                    |                           |                        |                       |            |          |      |          |
|                               |                    |                             |                                                                    |                           |                        |                       |            |          |      |          |
|                               |                    |                             |                                                                    |                           |                        |                       |            |          |      |          |
|                               | Le                 | back-office de DISH POS a é | été mis à jour et doit être rechargé, veuillez sauvegarder votre t | travail. <u>Cliquer i</u> | Sauve<br>ici pour rafr | egarder et<br>aîchir. | en ajouter | un autre | Sauv | vegarder |

# Ajouter la Début

DISH

by METRO

| DISH POS v2.49.0          | Ajouter période    | Période de temps                  |                                                                |                           |       |                      |            |          |      | FERMER 🛞 |
|---------------------------|--------------------|-----------------------------------|----------------------------------------------------------------|---------------------------|-------|----------------------|------------|----------|------|----------|
| « Réduire menu            | S Période de temps | Nom <sup>*</sup> menu du déjeuner |                                                                |                           |       |                      |            |          |      |          |
| Ø Tableau de bo           |                    | Période                           |                                                                | Calendrie                 | r     |                      |            |          |      |          |
| Articles                  |                    |                                   | Journée entière                                                | <                         |       |                      | APRIL 2023 |          |      | >        |
| Menu<br>Familles d'art    |                    | Début <sup>®</sup>                | 04-04-2023 V O 10:58 EST UN MARDI                              | Su                        | Мо    | Ти                   | We         | Th       | Fr   | Sa       |
| Grilles tarifair<br>Menus |                    | Durée*                            | ✓                                                              | 26                        | 27    | 28                   | 29         | 30       | 31   | 1        |
| Menus à prix i            |                    |                                   | Peut être répété                                               | 9                         | 10    | 4                    | 12         | 13       | 14   | 15       |
| Gestion prix              |                    | Identification                    |                                                                | 16                        | 17    | 18                   | 19         | 20       | 21   | 22       |
| Périodes<br>Promotions    |                    | Votre référence                   |                                                                | 23                        | 24    | 25                   | 26         | 27       | 28   | 29       |
| -√- Finances              |                    | ID                                |                                                                | 30                        |       | 2                    | 3          | ~        | 5    | 0        |
| ැංසි Général              |                    |                                   |                                                                | Début                     |       |                      | Fin        |          |      |          |
| Payer                     |                    |                                   |                                                                |                           |       |                      |            |          |      |          |
| 🗁 Self-service            |                    |                                   |                                                                |                           |       |                      |            |          |      |          |
|                           |                    |                                   |                                                                |                           |       |                      |            |          |      |          |
|                           |                    |                                   |                                                                |                           |       |                      |            |          |      |          |
|                           |                    |                                   |                                                                |                           |       |                      |            |          |      |          |
|                           |                    |                                   |                                                                |                           |       |                      |            |          |      |          |
|                           | () Le              | back-office de DISH POS a été r   | mis à jour et doit être rechargé, veuillez sauvegarder votre t | travail. <u>Cliquer i</u> | Sauve | garder et<br>aîchir. | en ajouter | un autre | Sauv | regarder |

### Ajoutez le Heure de départ (nous servons le déjeuner à partir de 12h dans cet exemple)

| DISH POS v2.49.0                | Ajouter période    | Période de temps              |                   |                  |           |         |                |              |          | F       | ERMER 🛞 |
|---------------------------------|--------------------|-------------------------------|-------------------|------------------|-----------|---------|----------------|--------------|----------|---------|---------|
| « Réduire menu                  | S Période de temps | Nom <sup>*</sup> menu du déje | uner              |                  |           |         |                |              |          |         |         |
| ⑦ Tableau de bo                 |                    | Période                       |                   |                  | Calendrie |         |                |              |          |         |         |
| Articles                        |                    |                               | Journée entière   |                  | <         |         | ,              | APRIL 2023   |          |         | >       |
| Menu<br>Familles d'art          |                    | Début <sup>®</sup>            | 11-04-2023 🗸 💽 12 | :00 EST UN MARDI | Su        | Мо      | Ти             | We           | Th       | Fr      | Sa      |
| Grilles tarifair<br>Menus       |                    | Durée"                        |                   | ^ ^<br>12:00     | 26        | 27<br>3 | 28<br><b>4</b> | 29           | 30<br>6  | 31<br>7 | 1<br>8  |
| Menus à prix (<br>Menus d'optic |                    |                               | Peut être répété  | ~ ~              | 9         | 10      | 11             | 12           | 13       | 14      | 15      |
| Gestion prix                    |                    | Identification                |                   |                  | 16        | 17      | 18             | 19           | 20       | 21      | 22      |
| Promotions                      |                    | Votre référence               |                   |                  | 30        | 1       | 2              | 3            | 4        | 5       | 6       |
| $\sim$ Finances                 |                    | ID                            |                   |                  | Début     |         |                | Fin          |          |         |         |
| දිබුි Général                   |                    |                               |                   |                  |           |         |                |              |          |         |         |
| Payer                           |                    |                               |                   |                  |           |         |                |              |          |         |         |
| ेः Self-service                 |                    |                               |                   |                  |           |         |                |              |          |         |         |
|                                 |                    |                               |                   |                  |           |         |                |              |          |         |         |
|                                 |                    |                               |                   |                  |           |         |                |              |          |         |         |
|                                 |                    |                               |                   |                  |           |         |                |              |          |         |         |
|                                 |                    |                               |                   |                  |           | Sauveg  | garder et e    | en ajouter u | un autre | Sauv    | egarder |

## Définissez la durée dans cet exemple 4 heures (donc jusqu'à 16h00)

| DIS | H POS v2.49.0    | Ajouter période    | Période de tem              | ps               |                       |           |       |           |            |          | I    | ERMER 🗴 |
|-----|------------------|--------------------|-----------------------------|------------------|-----------------------|-----------|-------|-----------|------------|----------|------|---------|
|     | duire menu       | O Période de temps | Nom <sup>*</sup> menu du de | 5jeuner          |                       |           |       |           |            |          |      |         |
|     | Tableau de bo    | _                  | Dériede                     |                  |                       | Colondria |       |           |            |          |      |         |
| Ø   | Articles         |                    | Periode                     |                  |                       | Calendrie | r     |           |            |          |      |         |
|     | Menu             |                    |                             | Journée entière  |                       | <         |       |           | APRIL 2023 |          |      | >       |
|     | Familles d'art   |                    | Début <sup>*</sup>          | 📋 11-04-2023 🗸 🗸 | () 12:00 EST UN MARDI | Su        | Мо    | Ти        | We         | Th       | Fr   | Sa      |
|     | Grilles tarifair |                    | Durée*                      |                  | ~ ^^                  | 26        | 27    | 28        | 29         | 30       | 31   | 1       |
|     | Menus            |                    |                             |                  | 12:00                 | 2         | 3     | 4         | 5          | 6        | 7    | 8       |
|     | Menus d'optic    |                    |                             | Peut être répété | · ·                   | 9         | 10    | 11        | 12         | 13       | 14   | 15      |
|     | Gestion prix     |                    | Identification              |                  |                       | 16        | 17    | 18        | 19         | 20       | 21   | 22      |
|     | Périodes         |                    | Votra ráfáranca             |                  |                       | 23        | 24    | 25        | 26         | 27       | 28   | 29      |
|     | Promotions       |                    | votre reference             |                  |                       | 30        | 1     | 2         | 3          | 4        | 5    | 6       |
| ~   | Finances         |                    | ID                          |                  |                       |           |       |           |            |          |      |         |
|     |                  |                    |                             |                  |                       | Début     |       |           | Fin        |          |      |         |
|     | Général          |                    |                             |                  |                       |           |       |           |            |          |      |         |
|     | Payer            |                    |                             |                  |                       |           |       |           |            |          |      |         |
|     | Calf comiles     |                    |                             |                  |                       |           |       |           |            |          |      |         |
|     | Self-service     |                    |                             |                  |                       |           |       |           |            |          |      |         |
|     |                  |                    |                             |                  |                       |           |       |           |            |          |      |         |
|     |                  |                    |                             |                  |                       |           |       |           |            |          |      |         |
|     |                  |                    |                             |                  |                       |           |       |           |            |          |      |         |
|     |                  |                    |                             |                  |                       |           |       |           |            |          |      |         |
|     |                  |                    |                             |                  |                       |           |       |           |            |          |      |         |
|     |                  |                    |                             |                  |                       |           | Sauve | garder et | en ajouter | un autre | Sauv | egarder |

# Cliquer heures

DISH

by METRO

| DISH POS v2.49.0       | Ajouter période    | Période de temp              | s          |            |                  |           |       |           |            |          |      | FERMER 🛞 |
|------------------------|--------------------|------------------------------|------------|------------|------------------|-----------|-------|-----------|------------|----------|------|----------|
| « Réduire menu         | O Période de temps | Nom <sup>®</sup> menu du déj | jeuner     |            |                  |           |       |           |            |          |      |          |
| ⑦ Tableau de bo        |                    | Période                      |            |            |                  | Calendrie | r     |           |            |          |      |          |
| Articles               |                    |                              | Journée e  | ntière     |                  | <         |       |           | APRIL 2023 |          |      | >        |
| Menu<br>Familles d'art |                    | Début*                       | 💾 11-04-20 | 23 🗸 🕓 12: | :00 EST UN MARDI | Su        | Мо    | Ти        | We         | Th       | Fr   | Sa       |
| Grilles tarifair       |                    | Durée*                       | 4          | () heures  | ✓ JUSQU'À 16:00  | 26        | 27    | 28        | 29         | 30       | 31   | 1        |
| Menus à prix t         |                    |                              | Peut être  | () heures  |                  | 2         | 3     | 4         | 5          | 6        | 7    | 8        |
| Menus d'optic          |                    | Identification               |            | 📋 jours    |                  | 16        | 17    | 18        | 12         | 20       | 21   | 22       |
| Périodes               |                    | Votre référence              |            | - Hois     |                  | 23        | 24    | 25        | 26         | 27       | 28   | 29       |
| Promotions             |                    |                              |            |            |                  | 30        | 1     | 2         | 3          | 4        | 5    | 6        |
| -√ Finances            |                    |                              |            |            |                  | Début     |       |           | Fin        |          |      |          |
| ැි Général             |                    |                              |            |            |                  |           |       |           |            |          |      |          |
| Payer                  |                    |                              |            |            |                  |           |       |           |            |          |      |          |
| ेः Self-service        |                    |                              |            |            |                  |           |       |           |            |          |      |          |
|                        |                    |                              |            |            |                  |           |       |           |            |          |      |          |
|                        |                    |                              |            |            |                  |           |       |           |            |          |      |          |
|                        |                    |                              |            |            |                  |           |       |           |            |          |      |          |
|                        |                    |                              |            |            |                  |           |       |           |            |          |      |          |
|                        |                    |                              |            |            |                  |           | Sauve | garder et | en ajouter | un autre | Sauv | vegarder |

DISH

by METRO

D

### Activez peuz être répétér si vous souhaitez définir ce déjeuner tous les jours

| DISH POS v2.4            | Ajouter période    | Période de temps                  |                                   |           |            |             |              |             | I       | ERMER 🛞 |
|--------------------------|--------------------|-----------------------------------|-----------------------------------|-----------|------------|-------------|--------------|-------------|---------|---------|
| « Réduire menu           | O Période de temps | Nom <sup>®</sup> menu du déjeuner |                                   |           |            |             |              |             |         |         |
| 🥏 Tableau de             | bc                 | Période                           |                                   | Calendrie | r          |             |              |             |         |         |
| Articles                 |                    | J                                 | purnée entière                    | <         |            |             | APRIL 2023   |             |         | >       |
| Menu<br>Familles d'a     | art                | Début°                            | 11-04-2023 V C 12:00 EST UN MARDI | Su        | Мо         | Tu          | We           | Th          | Fr      | Sa      |
| Grilles tarif<br>Menus   | air                | Durée* 4                          | O heures ✓ JUSQU'À 16:00          | 26        | 27         | 28          | 29           | 30<br>6     | 31<br>7 | 1       |
| Menus à pr<br>Menus d'op | × 1<br>tic         | P                                 | eut être répété                   | 9         | 10         | 1           | 12           | 13          | 14      | 15      |
| Gestion pri              | ĸ                  | Identification                    |                                   | 16        | 17         | 18          | 19           | 20          | 21      | 22      |
| Promotions               |                    | Votre référence                   |                                   | 30        | 1          | 25          | 3            | 4           | 5       | 6       |
| $\sim$ Finances          |                    | ID                                |                                   | Début     |            |             | Fin          |             |         |         |
| ැිා Général              |                    |                                   |                                   | 11-04-202 | 3 12:00:00 |             | 11-04        | 4-2023 16:0 | 0:00    |         |
| 📄 Payer                  |                    |                                   |                                   |           |            |             |              |             |         |         |
| ិ្ជ Self-service         |                    |                                   |                                   |           |            |             |              |             |         |         |
|                          |                    |                                   |                                   |           |            |             |              |             |         |         |
|                          |                    |                                   |                                   |           |            |             |              |             |         |         |
|                          |                    |                                   |                                   |           |            |             |              |             |         |         |
|                          |                    |                                   |                                   |           | Sauve      | garder et e | en ajouter ( | un autre    | Sauv    | egarder |

Répéter chaque 1 jours pour cet exemple, mais vous pouvez également définir pour la semaine, le mois, l'année

| DISH POS v2.49.0              | Ajouter période    | Période de temp             | os                           |           |             |           |            |             |       | FERMER 🛞 |
|-------------------------------|--------------------|-----------------------------|------------------------------|-----------|-------------|-----------|------------|-------------|-------|----------|
| « Réduire menu                | S Période de temps | Nom <sup>*</sup> menu du dé | ijeuner                      |           |             |           |            |             |       |          |
| Ø Tableau de bo               |                    | Période                     |                              | Calendrie | r           |           |            |             |       |          |
| Articles                      |                    |                             | Journée entière              | <         |             |           | APRIL 2023 |             |       | >        |
| Familles d'art                |                    | Début <sup>®</sup>          | 💾 11-04-2023 🗸 🕓 ST UN MARDI | Su        | Мо          | Ти        | We         | Th          | Fr    | Sa       |
| Grilles tarifair<br>Menus     |                    | Durée*                      | 4                            | 26        | 27          | 28        | 29         | 30          | 31    | 1        |
| Menus à prix (                |                    |                             | ☑ Peut être répété           | 2<br>9    | 3           | 4         | 5          | 6           | 7     | 8        |
| Menus d'optic<br>Gestion prix |                    | Répéter chaque*             | ✓                            | 16        | 17          | 18        | 19         | 20          | 21    | 22       |
| Périodes                      |                    | Arrêter<br>répétition       | J V                          | 23        | 24          | 25        | 26         | 27          | 28    | 29       |
| Promotions                    |                    | Identification              |                              | 30        | 1           | 2         | 3          | 4           | 5     | 6        |
| vy Finances                   |                    | Votre référence             |                              | Début     |             |           | Fin        |             |       |          |
| දිරිූි Général                |                    | ID                          |                              | 11-04-202 | 23 12:00:00 |           | 11-0       | 4-2023 16:0 | 00:00 |          |
| Payer                         |                    |                             |                              |           |             |           |            |             |       |          |
| 🖵 Self-service                |                    |                             |                              |           |             |           |            |             |       |          |
|                               |                    |                             |                              |           |             |           |            |             |       |          |
|                               |                    |                             |                              |           |             |           |            |             |       |          |
|                               |                    |                             |                              |           |             |           |            |             |       |          |
|                               |                    |                             |                              |           | Canada      | and an at |            |             |       |          |
|                               |                    |                             |                              |           | Sauve       | garder et | en ajouter | un autre    | Sauv  | vegarder |

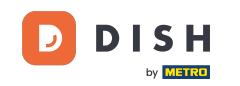

#### À arrêter répétition, vous pouvez définir le moment où la période de temps doit se terminer; cliquer Jamais

| DISH POS v2.49.0                  | Ajouter période    | Période de temps      | 3                                     |           |             |           |            |             |         | FERMER 🛞 |
|-----------------------------------|--------------------|-----------------------|---------------------------------------|-----------|-------------|-----------|------------|-------------|---------|----------|
| « Réduire menu                    | O Période de temps | Nom* menu du déje     | uner                                  |           |             |           |            |             |         |          |
| <ul> <li>Tableau de bo</li> </ul> |                    | Période               |                                       | Calendrie | r           |           |            |             |         |          |
| Noticles                          |                    |                       | Journée entière                       | <         |             |           | APRIL 2023 |             |         | >        |
| Menu<br>Familles d'art            |                    | Début <sup>®</sup>    | 📋 11-04-2023 🗸 🕐 🕚 12:00 EST UN MARDI | Su        | Мо          | Ти        | We         | Th          | Fr      | Sa       |
| Grilles tarifair<br>Menus         |                    | Durée*                | 4 <u>(</u> heures ∨ JUSQU'À 16:00     | 26        | 27          | 28        | 29         | 30          | 31      | 1        |
| Menus à prix l                    |                    |                       | ☑ Peut être répété                    | 9         | 10          | 1         | 12         | 13          | 14      | 15       |
| Gestion prix                      |                    | Répéter chaque*       | 1 jours V                             | 16        | 17          | 18        | 19         | 20          | 21      | 22       |
| Périodes<br>Promotions            |                    | Arrêter<br>répétition | J ^                                   | 23<br>30  | 24<br>1     | 25<br>2   | 26<br>3    | 27<br>4     | 28<br>5 | 6        |
| $\sim$ Finances                   |                    | Identification        | Jamais                                | Début     |             |           | Fin        |             |         |          |
| ණුි Général                       |                    | Votre référence       |                                       | 11-04-202 | 23 12:00:00 |           | 11-04      | 4-2023 16:0 | 0:00    |          |
| 🚍 Payer                           |                    | ID                    |                                       | 12-04-20  | 23 12:00:00 |           | 12-0       | 4-2023 16:0 | 0:00    |          |
| ेः Self-service                   |                    |                       |                                       | 13-04-20  | 23 12:00:00 |           | 13-0       | 4-2023 16:0 | 0:00    |          |
|                                   |                    |                       |                                       |           |             |           |            |             |         |          |
|                                   |                    |                       |                                       |           |             |           |            |             |         |          |
|                                   |                    |                       |                                       |           |             |           |            |             |         |          |
|                                   |                    |                       |                                       |           | Sauve       | garder et | en ajouter | un autre    | Sau     | vegarder |

# Cliquer Sauvegarder

DISH

by METRO

| DISH POS v2.49.0 Modif | fier période Périod   | de de temps      |            |                    |           |             |    |            |             |       | FERMER   |
|------------------------|-----------------------|------------------|------------|--------------------|-----------|-------------|----|------------|-------------|-------|----------|
| « Réduire menu         | Période de temps Nom* | menu du déjeuner |            |                    |           |             |    |            |             |       |          |
| 🥏 Tableau de bo        | Périod                | de               |            |                    | Calendrie | er          |    |            |             |       |          |
| Articles               |                       | Journe           | ée entière |                    | <         |             |    | APRIL 2023 | 5           |       | >        |
| Menu<br>Familles d'art | Débu                  | it* 💾 11-04      | -2023 🗸    | 10:58 EST UN MARDI | Su        | Мо          | Ти | We         | Th          | Fr    | Sa       |
| Grilles tarifair       | Durée                 | e* 4             | () heures  | ✓ JUSQU'À 14:58    | 26        | 27          | 28 | 29         | 30          | 31    | 1        |
| Menus                  |                       |                  |            |                    | 2         | 3           | 4  | 5          | 6           | 7     | 8        |
| Menus d'optic          |                       | ⊠ Peut ē         | tre répété |                    | 9         | 10          | 1  | 12         | 13          | 14    | 15       |
| Gestion prix           | Répé                  | ter chaque* 1    | jours      | $\sim$             | 16        | 17          | 18 | 19         | 20          | 21    | 22       |
| Périodes               | Arrêt                 | ier J V          |            |                    | 23        | 24          | 25 | 26         | 27          | 28    | 29       |
| Promotions             |                       |                  |            |                    | 30        | 1           | 2  | 3          | 4           | 5     | 6        |
| √ Finances             | Ider                  | ntification      |            |                    | Début     |             |    | Fin        |             |       |          |
| දිංි Général           | Votre                 | e référence      |            |                    |           |             |    |            |             |       |          |
|                        | ID                    | 2                | !          |                    | 11-04-20  | 23 10:58:00 |    | 11-0-      | 4-2023 14:5 | 8:00  | _        |
| Payer                  |                       |                  |            |                    | 12-04-20  | 23 10:58:00 | )  | 12-0       | 4-2023 14:5 | 68:00 |          |
| C. Self-service        |                       |                  |            |                    | 13-04-20  | 23 10:58:00 | )  | 13-0       | 4-2023 14:5 | 58:00 |          |
|                        |                       |                  |            |                    |           |             |    |            |             |       |          |
|                        |                       |                  |            |                    |           |             |    |            |             |       |          |
|                        |                       |                  |            |                    |           |             |    |            |             |       |          |
|                        |                       |                  |            |                    |           |             |    |            |             |       |          |
|                        |                       |                  |            |                    |           |             |    |            |             | _     |          |
|                        |                       |                  |            |                    |           |             |    |            |             | Sau   | vegarder |

## Cliquer Menus

| D I S H POS v2.49.0                                                                                                    | (V) Démo vidéo HD Français 🛛                                | Or Tutoriels DISH POS     dish_fr_video@hd.digital ∨     |
|----------------------------------------------------------------------------------------------------|-------------------------------------------------------------|----------------------------------------------------------|
| « Réduire menu<br>@ Tableau de bord                                                                                                    | Périodes (2 périodes)                                       | i⊒ Afficher <b>50 ∨</b> données <b>+ Ajouter période</b> |
| Articles ^                                                                                                    | ID Nom Démarrer Fin                                         | Type récurrence Récurrence Fin répétition                |
| Grilles tarifaires                                                                                                    |                                                             | Jour 1 05-10-2022 17:00:00                               |
| Menus         Menus à prix fixe         Menus d'options         Gestion prix         Périodes         Promotions         小         Finances         ◇         Général         □         Payer         ↓         Self-service | #2 menu du déjeuner 11-04-2023 10:58:00 11-04-2023 14:58:00 | Jour 1                                                   |
|                                                                                                    | 1                                                           |                                                          |

## Cliquer Ajouter menu

DISH

by METRO

| DIS  | H POS v2.49.0       |   | (V) Démo vidéo HD Français 😳                                    | 😚 Tutoriels D                                                    | ISH POS dish_fr_video@hd.digital ~                                                                                        |
|------|---------------------|---|-----------------------------------------------------------------|------------------------------------------------------------------|----------------------------------------------------------------------------------------------------|
|      |                     |   |                                                                 |                                                                  |                                                                                                    |
| « Ré | éduire menu         |   | Menus                                                           |                                                                  |                                                                                                    |
| Ø    | Tableau de bord     |   |                                                                 |                                                                  | Afficher votre référence + Ajouter menu                                                                                   |
| Ø    | Articles            | ^ | Menus                                                           | Menu sélectionné                                                 | Menu                                                                                                    |
|      | Menu                |   |                                                                 |                                                                  |                                                                                                    |
|      | Familles d'articles |   | Menu Entreprise     Menu établissement                          | Créer un sous-dossier ? Cela peut se faire facilement en faisant | Ajoutez des articles ou familles d'articles à des menus en les                                                            |
|      | Grilles tarifaires  |   | Un menu dérivé est listé en dessous du menu dont il est dérivé. | glisser un dossier existant sur un autre dossier.                | faisant glisser vers le menu de votre choix. Faire glisser plusieurs                                                      |
|      | Menus               |   |                                                                 | Une référence à une famille d'articles est signalée par un *     | articles simultanement ? Selectionnez plusieurs articles et faites-<br>les glisser vers le menu/sous-menu de votre choix. |
|      | Menus à prix fixe   |   | O Recherche                                                     |                                                                  |                                                                                                    |
|      | Menus d'options     |   | 3                                                               | No results found                                                 |                                                                                                    |
|      | Gestion prix        |   | ✓ ● Menu                                                        |                                                                  |                                                                                                    |
|      | Périodes            |   |                                                                 |                                                                  |                                                                                                    |
|      | Promotions          |   |                                                                 |                                                                  |                                                                                                    |
| -^   | Finances            | ~ |                                                                 |                                                                  |                                                                                                    |
|      |                     |   |                                                                 |                                                                  |                                                                                                    |
| ŝ    | Général             | ~ |                                                                 |                                                                  |                                                                                                    |
| _    | -                   |   |                                                                 |                                                                  |                                                                                                    |
|      | Payer               | ~ |                                                                 |                                                                  |                                                                                                    |
| Ъ    | Self-service        | ~ |                                                                 |                                                                  |                                                                                                    |
|      |                     |   |                                                                 |                                                                  |                                                                                                    |
|      |                     |   |                                                                 |                                                                  |                                                                                                    |
|      |                     |   |                                                                 |                                                                  |                                                                                                    |
|      |                     |   |                                                                 |                                                                  |                                                                                                    |
|      |                     |   |                                                                 |                                                                  |                                                                                                    |
|      |                     |   |                                                                 |                                                                  |                                                                                                    |
|      |                     |   |                                                                 |                                                                  |                                                                                                    |
|      |                     |   |                                                                 |                                                                  |                                                                                                    |

### Ajouter un nom (ex. Menu du déjeuner)

| D I S H POS v2.49.0                 | (V) Démo vidéo HD Français 💿           |                                        | Ajouter menu | Menu             | FERMER 🛞    | ) |
|-------------------------------------|----------------------------------------|----------------------------------------|--------------|------------------|-------------|---|
| « Réduire menu<br>② Tableau de bord | Menus                                  |                                        | 🛞 Menu       | Nom <sup>*</sup> |             | ] |
| Articles ^                          | Menus                                  | Menu sélectio                          |              | Menu dérivé      |             |   |
| Menu<br>Familles d'articles         | Menu Entreprise     Menu établissement |                                        |              | Dérivé de        | Aucun 🗸     |   |
| Grilles tarifaires                  |                                        | Créer un sous-do<br>glisser un dossier |              | Établissement    | Aucun 🗸     |   |
| Menus<br>Menus à prix fixe          |                                        | Une référence à u                      |              | Identification   |             |   |
| Menus d'options                     | Q Recherche                            | No results found                       |              | Votre référence  |             |   |
| Périodes                            | ✓ ● Menu / 凸面                          |                                        |              | ID               |             |   |
| Promotions                          |                                        |                                        |              |                  |             |   |
| -\/ <sub>℃</sub> Finances 🗸 🗸       |                                        |                                        |              |                  |             |   |
| දිටුි Général ✔                     |                                        |                                        |              |                  |             |   |
| 🗁 Payer 🗸 🗸                         |                                        |                                        |              |                  |             |   |
| 📜 Self-service 🗸 🗸                  |                                        |                                        |              |                  |             |   |
|                                     |                                        |                                        |              |                  |             |   |
|                                     |                                        |                                        |              |                  |             |   |
|                                     |                                        |                                        |              |                  |             |   |
|                                     |                                        |                                        |              |                  |             |   |
|                                     |                                        |                                        |              |                  | Sauvegarder |   |
|                                     |                                        |                                        |              |                  |             |   |

DISH

by METRO

D

## Sélectionnez le menu de base , dans ce cas "Menu"

| D I S H POS v2.49.0   | (V) Démo vidéo HD Français 💿           |                    | Ajouter menu | Menu                           | FERMER 🗴     |
|-----------------------|----------------------------------------|--------------------|--------------|--------------------------------|--------------|
|                       | Menus                                  |                    | 🛞 Menu       | Nom <sup>®</sup> Menu du déjeu | iner         |
| Articles              |                                        |                    |              | Code / Déscription             |              |
| Menu                  | Menus                                  | Menu sélectio      |              | 🗹 Menu dérivé                  |              |
| Familles d'articles   | Menu Entreprise     Menu établissement | Créer un sous-do   |              | Dérivé de                      | Aucun        |
| Grilles tarifaires    |                                        | glisser un dossier |              | Établissement                  | Menu         |
| Menus à prix fixe     | •                                      | Une reference a u  |              | Identification                 | Webshop TEST |
| Menus d'options       | QRecherche                             | No results found   |              | Votre référence                |              |
| Périodes              | ✓ ● Menu                               |                    |              | ID                             |              |
| Promotions            |                                        |                    |              |                                |              |
| √ Finances ✓          |                                        |                    |              |                                |              |
| 💱 Général 🗸           |                                        |                    |              |                                |              |
| 🖃 Payer 🗸 🗸           |                                        |                    |              |                                |              |
| ្ភ្រ Self-service 🗸 🗸 |                                        |                    |              |                                |              |
|                       |                                        |                    |              |                                |              |
|                       |                                        |                    |              |                                |              |
|                       |                                        |                    |              |                                |              |
|                       |                                        |                    |              |                                |              |
|                       |                                        |                    |              |                                | Sauvegarder  |

# • Sauvegarder

| DISH POS v2.49.0                                  | (V) Démo vidéo HD Français 💿                                                                              |                  | Ajouter menu | Menu                          | FERMER 🛞    |
|---------------------------------------------------|----------------------------------------------------------------------------------------------------|------------------|--------------|-------------------------------|-------------|
| « Réduire menu                                    | Menus                                                                                                    |                  | 🛞 Menu       | Nom <sup>*</sup> Menu du déje | uner        |
| Articles                                          | Menus                                                                                                    | Menu sélecti     |              | Code / Déscription            | 1           |
| Menu<br>Familles d'articles<br>Grilles tarifaires | Menu Entreprise     Menu établissement     Un menu dérivé est listé en dessous du menu dont il est dérivé |                  |              | Dérivé de<br>Établissement    | Menu X V    |
| Menus<br>Menus à prix fixe                        | Recherche                                                                                                 |                  |              | Identification                |             |
| Menus d'options<br>Gestion prix<br>Périodes       | ∽ ● Menu                                                                                                  | No results found |              | Votre référence<br>ID         |             |
| Promotions<br>-√- Finances ✓                      |                                                                                                    |                  |              |                               |             |
| <ul> <li>Général </li> </ul>                      |                                                                                                    |                  |              |                               |             |
| Payer V                                           |                                                                                                    |                  |              |                               |             |
|                                                   |                                                                                                    |                  |              |                               |             |
|                                                   |                                                                                                    |                  |              |                               |             |
|                                                   |                                                                                                    |                  |              |                               | Sauvegarder |
|                                                   |                                                                                                    |                  |              |                               |             |

### Appuyez sur le menu principal (ex. Menukaart) et appuyez sur ^ pour voir le menu sous-jacent

| DISH POS v2.49.0                                                                                                    | (V) Démo vidéo HD Français 0                                                                                                    |                                                                                                    | SH POS dish_fr_video@hd.digital v                                                                                                    |
|----------------------------------------------------------------------------------------------------|----------------------------------------------------------------------------------------------------|----------------------------------------------------------------------------------------------------|----------------------------------------------------------------------------------------------------|
| « Réduire menu<br>Ø Tableau de bord                                                                                                  | Menus                                                                                                    |                                                                                                    | Afficher votre référence + Ajouter menu                                                                                                    |
| Articles                                                                                                    | Menus                                                                                                    | Menu sélectionné                                                                                                    | Menu                                                                                                    |
| Familles d'articles<br>Grilles tarifaires<br>Menus<br>Menus à prix fixe<br>Menus d'options<br>Gestion prix<br>Périodes<br>Promotions | <ul> <li>Menu Entreprise Menu établissement</li> <li>Un menu dérivé est listé en dessous du menu dont il est dérivé.</li> </ul> <b>Q</b> <ul> <li>Recherche</li> <li>Menu</li> <li>C <li>C </li></li></ul> | Créer un sous-dossier ? Cela peut se faire facilement en faisant<br>glisser un dossier existant sur un autre dossier.<br>Une référence à une famille d'articles est signalée par un *<br>No results found | Ajoutez des articles ou familles d'articles à des menus en les<br>faisant glisser vers le menu de votre choix. Faire glisser plusieurs<br>articles simultanément ? Sélectionnez plusieurs articles et faites-<br>les glisser vers le menu/sous-menu de votre choix. |
| √r Finances                                                                                                    |                                                                                                    |                                                                                                    |                                                                                                    |
| ැටු Général 🔹                                                                                                    |                                                                                                    |                                                                                                    |                                                                                                    |
| 🖻 Payer                                                                                                    |                                                                                                    |                                                                                                    |                                                                                                    |
| ີ⊡ Self-service ເ                                                                                                    |                                                                                                    |                                                                                                    |                                                                                                    |

## • Appuyez sur Menu du déjeuner

DISH

by METRO

| DIS  | H POS v2.49.0                                                           |   | (V) Démo vidéo HD Français 🕕                                                            |                | 😚 Tutoriels D                                                                                                    | ISH POS dish_fr_video@hd.digital v                                                                                                    |
|------|-------------------------------------------------------------------------|---|-----------------------------------------------------------------------------------------|----------------|----------------------------------------------------------------------------------------------------|----------------------------------------------------------------------------------------------------|
| « R  | éduire menu<br>Tableau de bord                                          |   | Menus                                                                                   |                |                                                                                                    | Afficher votre référence + Ajouter menu                                                                                                    |
| Ø    | Articles<br>Menu                                                        | ^ | Menus                                                                                   |                | Menu sélectionné                                                                                                    | Menu                                                                                                    |
|      | Familles d'articles<br>Grilles tarifaires<br>Menus<br>Menus à prix fixe |   | Menu Entreprise     Menu établissement Un menu dérivé est listé en dessous du menu dont | il est dérivé. | Créer un sous-dossier ? Cela peut se faire facilement en faisant<br>glisser un dossier existant sur un autre dossier.<br>Une référence à une famille d'articles est signalée par un * | Ajoutez des articles ou familles d'articles à des menus en les<br>faisant glisser vers le menu de votre choix. Faire glisser plusieurs<br>articles simultanément ? Sélectionnez plusieurs articles et faites-<br>les glisser vers le menu/sous-menu de votre choix. |
|      | Menus d'options<br>Gestion prix                                         |   | <ul> <li>∧ ● Menu</li> </ul>                                                            | ∥ ि ඕ          | No results found                                                                                                    |                                                                                                    |
|      | Promotions                                                              |   | Webshop                                                                                 | ∥ ∿ ₪          |                                                                                                    |                                                                                                    |
| -^~- | Finances                                                                | ~ | Webshop TEST                                                                            | ∥ ि ₪          |                                                                                                    |                                                                                                    |
| ŝ    | Général                                                                 | ~ | Menu du déjeuner                                                                        | ∥ ∿ ₪          |                                                                                                    |                                                                                                    |
|      | Payer                                                                   | ~ |                                                                                         |                |                                                                                                    |                                                                                                    |
| ŗ    | Self-service                                                            | ~ |                                                                                         |                |                                                                                                    |                                                                                                    |
|      |                                                                         |   |                                                                                         |                |                                                                                                    |                                                                                                    |
|      |                                                                         |   |                                                                                         |                |                                                                                                    |                                                                                                    |
|      |                                                                         |   |                                                                                         |                |                                                                                                    |                                                                                                    |
|      |                                                                         |   |                                                                                         |                |                                                                                                    |                                                                                                    |

### Ouvrez les sous-menus sous-jacents en appuyant sur l'icône ^

| D I S H POS v2.49.0                                                                               |   | (V) Démo vidéo HD Français 0                                                                   |                               |                                                                                                    | 😚 Tutoriels DI                                                         | SH POS                                                                                                    | lish_fr_video@hd.digital $\lor$                                                                                             |
|---------------------------------------------------------------------------------------------------|---|------------------------------------------------------------------------------------------------|-------------------------------|----------------------------------------------------------------------------------------------------|------------------------------------------------------------------------|----------------------------------------------------------------------------------------------------|----------------------------------------------------------------------------------------------------|
| « Réduire menu<br>Ø Tableau de bord                                                               |   | Menus                                                                                          |                               |                                                                                                    |                                                                        | Afficher votre référenc                                                                                                    | e + Ajouter menu                                                                                                    |
| Menu                                                                                              | ^ | Menus                                                                                          |                               | Menu du déjeuner                                                                                                    |                                                                        | Menu                                                                                                    |                                                                                                    |
| Familles d'articles<br>Grilles tarifaires<br><b>Menus</b><br>Menus à prix fixe<br>Menus d'options | 5 | Menu Entreprise     Menu établissemer Un menu dérivé est listé en dessous du me      Recherche | nt<br>Inu dont il est dérivé. | Créer un sous-dossier ? Cela peut se fai<br>glisser un dossier existant sur un autre u<br>Une référence à une famille d'articles es<br>Faire glisser la famille d'ar | ire facilement en faisant<br>dossier.<br>st signalée par un *<br>rices | Ajoutez des articles ou familles d'<br>faisant glisser vers le menu de vot<br>articles simultanément 7 Sélectior<br>les glisser vers le menu/sous-men<br>Q Recherche | articles à des menus en les<br>re choix. Faire glisser plusieurs<br>inez plusieurs articles et faites-<br>u de votre choix. |
| Gestion prix                                                                                      |   | ∧ ● Menu                                                                                       | ∥ 6 ₪                         | Aliments                                                                                                    | + 🖻                                                                    | $\vee$ Boissons                                                                                                    |                                                                                                    |
| Promotions                                                                                        |   | Webshop                                                                                        | ∥ 6 ₪                         | <ul> <li>✓ Boissons</li> </ul>                                                                                                    | + 🖻                                                                    | $\sim$ Aliments                                                                                                    |                                                                                                    |
| -√- Finances                                                                                      | ~ | Webshop TEST                                                                                   | 2 6 0                         | ✓ ○ Autre                                                                                                    | + 🔟                                                                    | Café                                                                                                    |                                                                                                    |
| දිවූ Général                                                                                      | ~ | Menu du déjeuner                                                                               | 2 G 🖻                         | + Ajouter sous-menu                                                                                                    |                                                                        | Activer la carte cadeau                                                                                                    |                                                                                                    |
| Payer                                                                                             | ~ |                                                                                                |                               |                                                                                                    |                                                                        |                                                                                                    |                                                                                                    |
| `∷ Self-service                                                                                   | * |                                                                                                |                               |                                                                                                    |                                                                        |                                                                                                    |                                                                                                    |

DISH

by METRO

D

## • Vous pouvez ' désactiver ' un sous-menu en appuyant sur l' icône de la corbeille

| DISH POS v2.49.0                                                               | (V) Démo vidéo HD Français 🛈                                                                           | ISH POS dish_fr_video@hd.digital ~                                                                                                    |                                                                                                    |
|--------------------------------------------------------------------------------|----------------------------------------------------------------------------------------------------|----------------------------------------------------------------------------------------------------|----------------------------------------------------------------------------------------------------|
| « Réduire menu<br>Ø Tableau de bord                                            | Menus                                                                                                  |                                                                                                    | Afficher votre référence + Ajouter menu                                                                                                    |
| Articles ^                                                                     | Menus                                                                                                  | Menu du déjeuner                                                                                                    | Menu                                                                                                    |
| Familles d'articles<br>Grilles tarifaires<br><b>Menus</b><br>Menus à prix fixe | Menu Entreprise     Menu établissement Un menu dérivé est listé en dessous du menu dont il est dérivé. | Créer un sous-dossier ? Cela peut se faire facilement en faisant<br>glisser un dossier existant sur un autre dossier.<br>Une référence à une famille d'articles est signalée par un * | Ajoutez des articles ou familles d'articles à des menus en les<br>faisant glisser vers le menu de votre choix. Faire glisser plusieurs<br>articles simultanément ? Sélectionnez plusieurs articles et faites-<br>les glisser vers le menu/sous-menu de votre choix. |
| Gestion prix                                                                   | ∧ ● Menu                                                                                               | Aliments +                                                                                                    | <ul> <li>✓ Boissons</li> </ul>                                                                                                    |
| Périodes<br>Promotions                                                         | • Webshop 🖉 🔂 🛍                                                                                        | ✓ • Apéritif                                                                                                    | $\vee$ Aliments                                                                                                    |
| -√ Finances ✓                                                                  | • Webshop TEST 🖉 🗋 🗊                                                                                   | ✓ • Entrées                                                                                                    | 🗌 café                                                                                                    |
| දිටු Général 🗸 🗸                                                               | • Menu du déjeuner 🧷 🔓 🗓                                                                               | ✓     • Salades       ∩     • Plat principal                                                                                                    | Activer la carte cadeau                                                                                                    |
| 🖻 Payer 🗸 🗸                                                                    |                                                                                                    | Steak Frites Béarnaise                                                                                                    |                                                                                                    |
| ঢ় Self-service ✔                                                              |                                                                                                    | Suggestion Du Boucher                                                                                                    |                                                                                                    |
|                                                                                |                                                                                                    | Steak Tartare Préparé                                                                                                    |                                                                                                    |
|                                                                                |                                                                                                    | Fondue Au Fromage                                                                                                    |                                                                                                    |
|                                                                                |                                                                                                    | Moules Frites                                                                                                    |                                                                                                    |
|                                                                                |                                                                                                    | Légumes De Saison                                                                                                    |                                                                                                    |
|                                                                                |                                                                                                    | menu trois plats                                                                                                    |                                                                                                    |

# Cliquer Fermer

DISH

by METRO

| DISH POS v2.49.0                                                                       | (V) Démo vidéo HD Français 💿                                                                               | 😚 Tutor                                                                                                    | els DISH POS dish_fr_video@hd.digital v                                                                                                    |
|----------------------------------------------------------------------------------------|----------------------------------------------------------------------------------------------------|----------------------------------------------------------------------------------------------------|----------------------------------------------------------------------------------------------------|
| « Réduire menu<br>② Tableau de bord                                                    | Menus                                                                                                    |                                                                                                    | Afficher votre référence + Ajouter menu                                                                                                    |
| Articles ^                                                                             | Menus                                                                                                    | Menu du déjeuner                                                                                                    | Menu                                                                                                    |
| Menu<br>Familles d'articles<br>Grilles tarifaires<br><b>Menus</b><br>Menus à prix fixe | Menu Entreprise     Menu établissement     Un menu dérivé est listé en dessous du menu dont il est dérivé. | Créer un sous-dossier ? Cela peut se faire facilement en faise<br>glisser un dossier existant sur un autre dossier.<br>Une référence à une famille d'articles est signalée par un * | nt Ajoutez des articles ou familles d'articles à des menus en les<br>faisant glisser vers le menu de votre choix. Faire glisser plusieurs<br>articles simultanément ? Sélectionnez plusieurs articles et faites-<br>les glisser vers le menu/sous-menu de votre choix. |
| Menus d'options<br>Gestion prix<br>Périodes                                            | Q Recherche                                                                                                | Fere glisser is familie d'articles + T                                                                                                    | Q Recherche                                                                                                    |
| Promotions                                                                             | Webshop     autorisée pour l                                                                               | lément de menu.                                                                                                    | □ V Aliments                                                                                                    |
| $\sim$ Finances $\sim$                                                                 | Webshop TEST                                                                                               | Fermer afficher détails                                                                                                    | Café                                                                                                    |
| ()) Général 🗸 🗸                                                                        | ● Menu du déjeuner 🖉 🖓 🖓 🖓                                                                                 | • Plat principal                                                                                                    | Activer la carte cadeau                                                                                                    |
| 📄 Payer 🗸 🗸                                                                            |                                                                                                    | Steak Frites Béarnaise                                                                                                    | <u>.</u>                                                                                                    |
| └── Self-service ✓                                                                     |                                                                                                    | Suggestion Du Boucher                                                                                                    | Ð                                                                                                    |
|                                                                                        |                                                                                                    | Poisson Du Jour                                                                                                    | ð l                                                                                                    |
|                                                                                        |                                                                                                    | Steak Tartare Préparé                                                                                                    | ð -                                                                                                    |
|                                                                                        |                                                                                                    | Fondue Au Fromage                                                                                                    | D                                                                                                    |
|                                                                                        |                                                                                                    | Moules Frites                                                                                                    |                                                                                                    |
|                                                                                        |                                                                                                    | Légumes De Saison                                                                                                    | ð                                                                                                    |
|                                                                                        |                                                                                                    | menu trois plats                                                                                                    | Ū                                                                                                    |

DISH

by METRO

D

## • Vous pouvez ' activer ' un sous-menu en appuyant sur l' icône +

| D I S H POS v2.49.0                                                                                       | (V) Démo vidéo HD Français 0                                                                           | ISH POS dish_fr_video@hd.digital ~                                                                                                    |                                                                                                    |
|----------------------------------------------------------------------------------------------------|----------------------------------------------------------------------------------------------------|----------------------------------------------------------------------------------------------------|----------------------------------------------------------------------------------------------------|
| « Réduire menu<br>@ Tableau de bord                                                                       | Menus                                                                                                  |                                                                                                    | Afficher votre référence + Ajouter menu                                                                                                    |
| Articles ^                                                                                                | Menus                                                                                                  | Menu du déjeuner                                                                                                    | Menu                                                                                                    |
| Menu<br>Familles d'articles<br>Grilles tarifaires<br><b>Menus</b><br>Menus à prix fixe<br>Menus d'ontions | Menu Entreprise     Menu établissement Un menu dérivé est listé en dessous du menu dont il est dérivé. | Créer un sous-dossier ? Cela peut se faire facilement en faisant<br>glisser un dossier existant sur un autre dossier.<br>Une référence à une famille d'articles est signalée par un * | Ajoutez des articles ou familles d'articles à des menus en les<br>faisant glisser vers le menu de votre choix. Faire glisser plusieurs<br>articles simultanément ? Sélectionnez plusieurs articles et faites-<br>les glisser vers le menu/sous-menu de votre choix.<br><b>Q Recherche</b> |
| Gestion prix                                                                                              | ∧ ● Menu 🖉 🗇 🗇                                                                                         | ∧ Aliments + ₪                                                                                                    | ✓ Boissons                                                                                                    |
| Périodes<br>Promotions                                                                                    | • Webshop 🖉 🕞 🛍                                                                                        | V • Apéritif                                                                                                    | $\sim$ Aliments                                                                                                    |
| Ac Finances                                                                                               | • Webshop TEST 🖉 🔂 🗇                                                                                   | ✓ • Entrées                                                                                                    | 🗌 café                                                                                                    |
| ∰ Général ✓                                                                                               | • Menu du déjeuner 🖉 🗋 🗓                                                                               | ✓ • Salades                                                                                                    | Activer la carte cadeau                                                                                                    |
| 🚍 Payer 🗸 🗸                                                                                               |                                                                                                    | Steak Frites Béarnaise                                                                                                    |                                                                                                    |
|                                                                                                    |                                                                                                    | Suggestion Du Boucher                                                                                                    |                                                                                                    |
|                                                                                                    |                                                                                                    | Poisson Du Jour                                                                                                    |                                                                                                    |
|                                                                                                    |                                                                                                    | Steak Tartare Préparé                                                                                                    |                                                                                                    |
|                                                                                                    |                                                                                                    | Fondue Au Fromage                                                                                                    |                                                                                                    |
|                                                                                                    |                                                                                                    | Moules Frites                                                                                                    |                                                                                                    |
|                                                                                                    |                                                                                                    | Légumes De Saison                                                                                                    |                                                                                                    |
|                                                                                                    |                                                                                                    | menu trois plats                                                                                                    |                                                                                                    |

#### Aller à Général

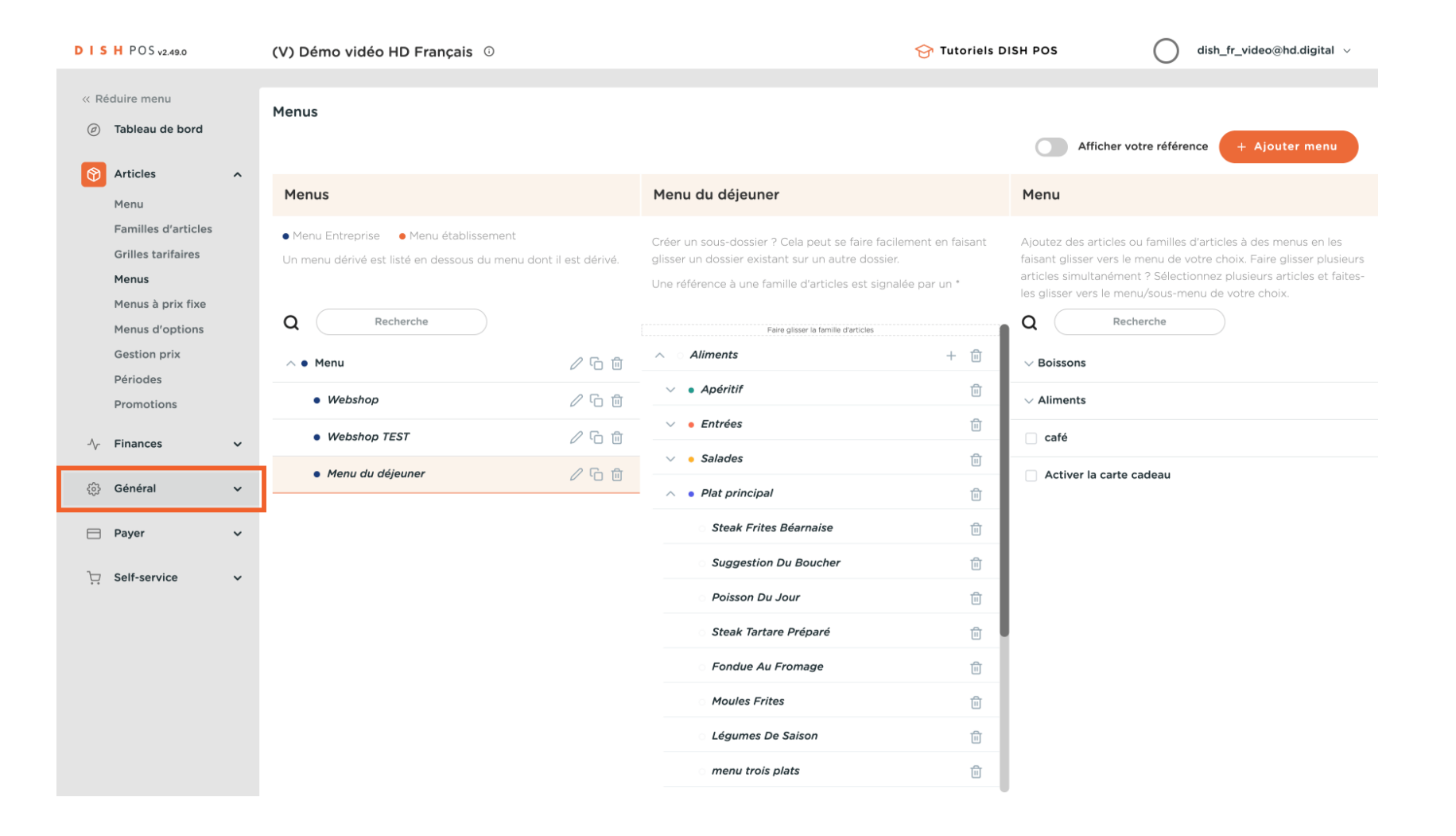

#### Cliquez sur Zones

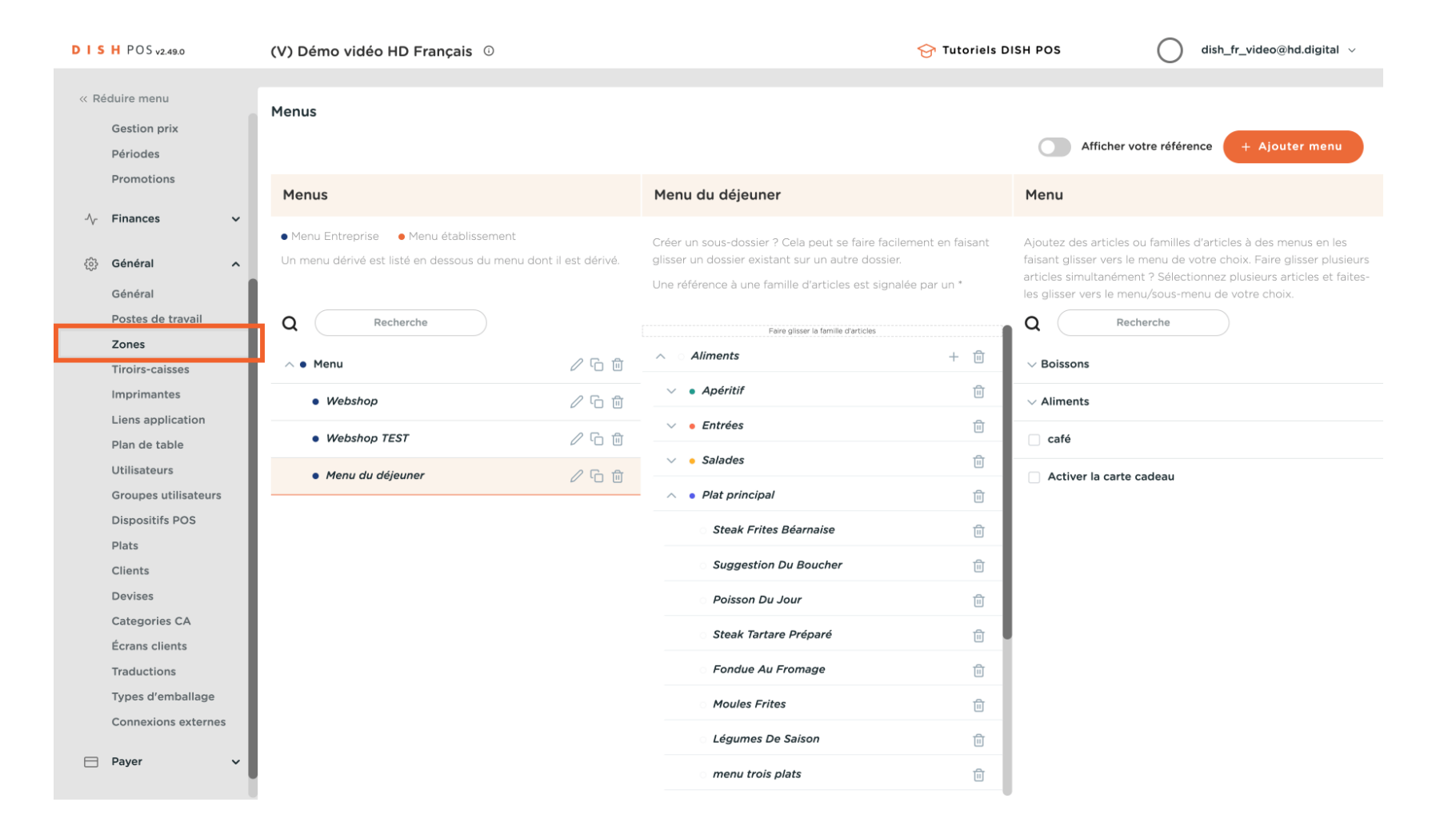

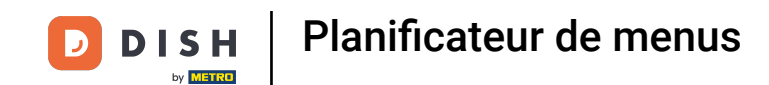

Cliquez sur l'icône du crayon Si vous souhaitez activer le menu pour chaque installation (table), vous pouvez appuyer sur le bouton d'édition. Si vous ne voulez le faire que pour les terras, vous pouvez appuyer sur le bouton d'édition de Terras.

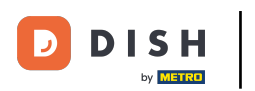

| DISH POS v2.49.0                                        | (V) Démo vidéo HD Français 0                                                                                                    | 😚 Tutoriels DISH POS | dish_fr_video@hd.digital > |
|---------------------------------------------------------|----------------------------------------------------------------------------------------------------|----------------------|----------------------------|
| « Réduire menu<br>Gestion prix<br>Périodes              | Points de vente<br>Q Recherche                                                                                                    | + Générer zone       | + Ajouter point de vente   |
| √ <sub>r</sub> Finances ✓                               | Attention : si vous commandez par QR code via le CMS : sachez que les QR codes sont<br>associés aux points de vente. Les QR codes créés ne peuvent pas être réattribués à un autre<br>point de vente. |                      |                            |
| Général     Général     Postes de travail               | Points de vente       V Démo vidéo HD Français                                                                                                    |                      |                            |
| Zones<br>Tiroirs-caisses                                |                                                                                                    |                      |                            |
| Imprimantes<br>Liens application<br>Plan de table       |                                                                                                    |                      |                            |
| Utilisateurs<br>Groupes utilisateurs<br>Dispositifs POS |                                                                                                    |                      |                            |
| Plats<br>Clients                                        |                                                                                                    |                      |                            |
| Categories CA<br>Écrans clients                         |                                                                                                    |                      |                            |
| Traductions<br>Types d'emballage<br>Connexions externes |                                                                                                    |                      |                            |
| 🖯 Payer 🗸 🗸                                             |                                                                                                    |                      |                            |

## Sélectionnez Menu

DISH

by METRO

| DISH POS v2.49.0             | (V) Modifier point de vente | Point de vente                |            |              |                         | FERMER 🗴                          |
|------------------------------|-----------------------------|-------------------------------|------------|--------------|-------------------------|-----------------------------------|
| « Réduire menu               | Point de vente              | Nom <sup>*</sup> Démo vidéo H | D Français |              | Parent Aucun            | ~                                 |
| Gestion prix<br>Périodes     | C 🐯 Menu                    | Code / Déscription            |            |              | Réglages                |                                   |
| Promotions                   |                             | Imprimante tickets            |            | ~            | Hérite les règleages    |                                   |
| $-\sqrt{r}$ Finances 🗸       |                             |                               |            |              | Visible dans l'applicat | ion                               |
|                              |                             | Références                    |            |              | Prix TTC                |                                   |
| { Général ^                  | P                           | Grille tarifaire              | Hérite     | $\checkmark$ | Pop-up de texte nouv    | elle commande                     |
| Général<br>Postos de travail |                             |                               |            |              | Utiliser numéro de co   | nmande à emporter                 |
| Zones                        |                             |                               |            |              | Se déconnecter auton    | natiquement après ticket          |
| Tiroirs-caisses              |                             |                               |            |              | Impression automatiq    | ue des tickets                    |
| Imprimantes                  |                             |                               |            |              | Identification          |                                   |
| Liens application            |                             |                               |            |              |                         |                                   |
| Plan de table                |                             |                               |            |              | Votre référence         | fdb3a31f-512d-4300-ade8-8042dc04e |
| Utilisateurs                 |                             |                               |            |              | ID                      | 1                                 |
| Groupes utilisateurs         |                             |                               |            |              |                         |                                   |
| Dispositifs POS              |                             |                               |            |              |                         |                                   |
| Plats                        |                             |                               |            |              |                         |                                   |
| Clients                      |                             |                               |            |              |                         |                                   |
| Devises                      |                             |                               |            |              |                         |                                   |
| Categories CA                |                             |                               |            |              |                         |                                   |
| Ecrans clients               |                             |                               |            |              |                         |                                   |
| Traductions                  |                             |                               |            |              |                         |                                   |
| Connexions externes          |                             |                               |            |              |                         |                                   |
| Connexions externes          |                             |                               |            |              |                         |                                   |
| 📄 Payer 🗸 🗸                  |                             |                               |            |              |                         | Sauvegarder                       |

POS: Vous pouvez sélectionner si le planificateur de menus fonctionne pour le point de vente ou pour le libre-service (QR, kiosque)

| DISH POS v2.49.0                                                        | (V) Modifier point de vente | Menu                                 |            |        |       | FERMER 🗙    |
|-------------------------------------------------------------------------|-----------------------------|--------------------------------------|------------|--------|-------|-------------|
| « Réduire menu                                                          | Point de vente              | Nom <sup>*</sup> Démo vidéo HE       | ) Français | Parent | Aucun | ~           |
| Gestion prix<br>Périodes<br>Promotions                                  | C 🛞 Menu                    | Menu                                 |            |        |       |             |
| -∿- Finances ✓                                                          |                             | Utilisez menu<br>Menu self-service   | Menu X V   |        |       |             |
| <ul> <li>Général</li> <li>Général</li> <li>Postes de travail</li> </ul> | P                           | Planification menus POS Self-service |            |        |       |             |
| Zones<br>Tiroirs-caisses                                                |                             | Période                              |            | Menu   |       |             |
| Liens application                                                       |                             | Aucun                                | ~          | Aucun  | ~     | + Ajouter   |
| Utilisateurs<br>Groupes utilisateurs                                    |                             |                                      |            |        |       |             |
| Dispositifs POS<br>Plats                                                |                             |                                      |            |        |       |             |
| Clients<br>Devises                                                      |                             |                                      |            |        |       |             |
| Categories CA<br>Écrans clients<br>Traductions                          |                             |                                      |            |        |       |             |
| Types d'emballage<br>Connexions externes                                |                             |                                      |            |        |       |             |
| 🖯 Payer 🗸 🗸                                                             |                             |                                      |            |        |       | Sauvegarder |

Ð

Sélectionnez à Période la période de temps de déjeuner que vous avez ajoutée auparavant, vous pouvez ajouter plusieurs périodes de temps.

| DISH POS v2.49.0                                                                                                    | (V) Modifier point de vente | Menu                                                                                                    | FERMER 🗙    |
|----------------------------------------------------------------------------------------------------|-----------------------------|----------------------------------------------------------------------------------------------------|-------------|
| « Réduire menu                                                                                                    | Point de vente              | Nom <sup>*</sup> Démo vidéo HD Français Parent Aucun                                                                                                    | ~           |
| Gestion prix<br>Périodes<br>Promotions<br>小 Finances ✓<br>Général ∧<br>Général<br>Postes de travail<br>Zones                                                                                                    | C  Menu                     | Menu         Utillsez menu       Menu         Menu self-service       Hérite         Planification menus         POS       Self-service                                                                                                    |             |
| Tiroirs-caisses<br>Imprimantes<br>Liens application<br>Plan de table<br>Utilisateurs<br>Groupes utilisateurs<br>Dispositifs POS<br>Plats<br>Clients<br>Devises<br>Categories CA<br>Écrans clients<br>Traductions<br>Types d'emballage<br>Connexions externes |                             | Période         Menu           Aucun         Aucun         Image: Comparison of the comparison of the comparison of | + Ajouter   |
| 🖻 Payer 🗸 🗸                                                                                                    |                             |                                                                                                    | Sauvegarder |

### Dans le menu , vous sélectionnez le menu qui doit être activé; Cliquer Menu du déjeuner

| DISH POS v2.49.0 (V                    | Modifier point de vente | Menu                                                                                                    | Fermer 🛞                                                                                       |
|----------------------------------------|-------------------------|----------------------------------------------------------------------------------------------------|------------------------------------------------------------------------------------------------|
| « Réduire menu                         | Di Point de vente       | Nom <sup>*</sup> Démo vidéo HD Français                                                                                     | Parent Aucun ~                                                                                 |
| Gestion prix<br>Périodes<br>Promotions | Menu                    | Menu   Utilisez menu   Menu self-service   Hérite   Planification menus   POS   Self-service     Période   menu du déjeuner | X V<br>V<br>Menu<br>Aucun Aucun Ajouter<br>Menu<br>Webshop<br>Webshop TEST<br>Menu du déjeuner |
| Connexions externes                    |                         |                                                                                                    |                                                                                                |
|                                        |                         |                                                                                                    | Sauvegarder                                                                                    |

# Cliquer + Ajouter

DISH

by METRO

| DISH POS v2.49.0                                        | (V) Modifier point de vente | Menu                           | Fermer 🛞                     |
|---------------------------------------------------------|-----------------------------|--------------------------------|------------------------------|
| « Réduire menu                                          | Point de vente              | Nom* Démo vidéo HD Français    | Parent Aucun ~               |
| Gestion prix<br>Périodes<br>Promotions                  | C 🐼 Menu                    | Menu<br>Utilisez menu Menu X V |                              |
| -√r Finances ♥                                          | P                           | Menu self-service Hérite ~     |                              |
| Postes de travail<br>Zones<br>Tiroirs-caisses           |                             | POS Self-service Période       | Menu                         |
| Imprimantes<br>Liens application<br>Plan de table       |                             | menu du déjeuner 🗸 🗸           | Menu du déjeuner 🗸 + Ajouter |
| Utilisateurs<br>Groupes utilisateurs<br>Dispositifs POS |                             |                                |                              |
| Plats<br>Clients<br>Devises                             |                             |                                |                              |
| Categories CA<br>Écrans clients<br>Traductions          |                             |                                |                              |
| Types d'emballage<br>Connexions externes                |                             |                                |                              |
| Payer Υ                                                 |                             |                                | Sauvegarder                  |

# Cliquer Sauvegarder

DISH

by METRO

| DISH POS v2.49.0           | (V) Modifier point de vente | int de vente Menu           |     |                  |             |  |
|----------------------------|-----------------------------|-----------------------------|-----|------------------|-------------|--|
| « Réduire menu             | Point de vente              | Nom* Démo vidéo HD Français |     | Parent Aucun     | ~           |  |
| Gestion prix<br>Périodes   | C 🙆 Menu                    | Menu                        |     |                  |             |  |
| Promotions                 |                             | Utilisez menu Menu          | × ~ |                  |             |  |
| √ Finances ✓               |                             | Menu self-service Hérite    | ~   |                  |             |  |
| ැිා Général 🔨              | P                           | Planification menus         |     |                  |             |  |
| Général                    | -                           |                             |     |                  |             |  |
| Postes de travail<br>Zones |                             | POS Self-service            |     |                  |             |  |
| Tiroirs-caisses            |                             | Période                     |     | Menu             |             |  |
| Imprimantes                |                             | = manu du déiaunan o        |     | Manu du déjauna  |             |  |
| Liens application          |                             | menu du dejeuner 🕡          |     | Menu du dejeuner | Ш           |  |
| Plan de table              |                             | Aucun                       | ~   | Aucun 🗸          | + Ajouter   |  |
| Utilisateurs               |                             |                             |     |                  |             |  |
| Groupes utilisateurs       |                             |                             |     |                  |             |  |
| Dispositifs POS            |                             |                             |     |                  |             |  |
| Plats                      |                             |                             |     |                  |             |  |
| Clients                    |                             |                             |     |                  |             |  |
| Devises                    |                             |                             |     |                  |             |  |
| Categories CA              |                             |                             |     |                  |             |  |
| Ecrans clients             |                             |                             |     |                  |             |  |
| Traductions                |                             |                             |     |                  |             |  |
| Connexions externes        |                             |                             |     |                  |             |  |
| Soundations externes       |                             |                             |     |                  |             |  |
| 🗎 Payer 🗸 🗸                |                             |                             |     |                  | Sauvegarder |  |

## e Allez dans Général

| DISH POS v2.49.0                                         | (V) Démo vidéo HD Français $\odot$                                                                                                    |                        | 😚 Tutoriels DISH POS | dish_fr_video@hd.digital > |
|----------------------------------------------------------|----------------------------------------------------------------------------------------------------|------------------------|----------------------|----------------------------|
| « Réduire menu<br>Gestion prix<br>Périodes<br>Promotions | Points de vente<br>Q Recherche                                                                                                    |                        | + Générer zone       | + Ajouter point de vente   |
| $$ Finances $\checkmark$                                 | Attention : si vous commandez par QR code via le CMS : sachez que les QR code<br>associés aux points de vente. Les QR codes créés ne peuvent pas être réattribué<br>point de vente. | s sont<br>s à un autre |                      |                            |
| 🚯 Général 🧄 🧄                                            | Points de vente                                                                                                    |                        |                      |                            |
| Général<br>Postes de travail                             | ∧ Démo vidéo HD Français                                                                                                    | 0                      |                      |                            |
| Zones                                                    | ✓ Restaurant                                                                                                    | ∕ ₪                    |                      |                            |
| Tiroirs-caisses<br>Imprimantes                           | ✓ Terres                                                                                                    | 2 ū                    |                      |                            |
| Liens application<br>Plan de table                       | ✓ E-Commerce                                                                                                    | ✓ 前                    |                      |                            |
| Utilisateurs<br>Groupes utilisateurs                     |                                                                                                    |                        |                      |                            |
| Dispositifs POS                                          |                                                                                                    |                        |                      |                            |
| Plats                                                    |                                                                                                    |                        |                      |                            |
| Clients                                                  |                                                                                                    |                        |                      |                            |
| Devises                                                  |                                                                                                    |                        |                      |                            |
| Categories CA                                            |                                                                                                    |                        |                      |                            |
| Écrans clients                                           |                                                                                                    |                        |                      |                            |
| Traductions                                              |                                                                                                    |                        |                      |                            |
| Types d'emballage                                        |                                                                                                    |                        |                      |                            |
| Connexions externes                                      |                                                                                                    |                        |                      |                            |
| 📄 Payer 🗸 🗸                                              |                                                                                                    |                        |                      |                            |

## Cliquez sur « Envoyer » dans le coin supérieur droit.

| D I S H POS v2.49.0 |                  | (V) Dém                | o vidéo HD Français 🔅  |          |                            |              | 😚 Tutoriels DISH POS | dish_fr_v                    | deo@hd.digital ∨ |
|---------------------|------------------|------------------------|------------------------|----------|----------------------------|--------------|----------------------|------------------------------|------------------|
|                     |                  |                        |                        |          |                            |              |                      |                              |                  |
| « Réduire menu      |                  | Établissements         |                        |          |                            |              |                      |                              |                  |
| Gestion prix        |                  | Marmalian las sèclas d |                        |          |                            |              |                      |                              | ENVOYER          |
| Périodes            |                  |                        |                        |          |                            |              |                      | ofmanser les règles tarmanes | LINIOTER         |
| Promotions          |                  | Nom                    | Nom                    | Version  | Statut de la mise à jour   | Envoyer      | Dernier envoi        |                              |                  |
| -√ Finances         | -/\/- Finances 🗸 |                        |                        | actuelle |                            | statut       |                      |                              |                  |
| _                   |                  | 0                      | Démo vidéo HD Français | v3s38b7  | <ul> <li>À jour</li> </ul> | $\checkmark$ | 2023-03-15 14:20     |                              |                  |
| 6 Général           | ^                |                        |                        |          |                            |              |                      |                              |                  |
| Général             |                  |                        |                        |          |                            |              |                      |                              |                  |
| Postes de travail   | 1                |                        |                        |          |                            |              |                      |                              |                  |
| Zones               |                  |                        |                        |          |                            |              |                      |                              |                  |
| Tiroirs-caisses     |                  |                        |                        |          |                            |              |                      |                              |                  |
| Imprimantes         |                  |                        |                        |          |                            |              |                      |                              |                  |
| Liens application   | n                |                        |                        |          |                            |              |                      |                              |                  |
| Plan de table       |                  |                        |                        |          |                            |              |                      |                              |                  |
| Utilisateurs        |                  |                        |                        |          |                            |              |                      |                              |                  |
| Groupes utilisate   | eurs             |                        |                        |          |                            |              |                      |                              |                  |
| Dispositifs POS     |                  |                        |                        |          |                            |              |                      |                              |                  |
| Plats               |                  |                        |                        |          |                            |              |                      |                              |                  |
| Clients             |                  |                        |                        |          |                            |              |                      |                              |                  |
| Catagorias CA       |                  |                        |                        |          |                            |              |                      |                              |                  |
| Écrans clients      |                  |                        |                        |          |                            |              |                      |                              |                  |
| Traductions         |                  |                        |                        |          |                            |              |                      |                              |                  |
| Types d'emballa     | ige              |                        |                        |          |                            |              |                      |                              |                  |
| Connexions exte     | ernes            |                        |                        |          |                            |              |                      |                              |                  |
|                     |                  |                        |                        |          |                            |              |                      |                              |                  |
| Payer               | ~                |                        |                        |          |                            |              |                      |                              |                  |
|                     |                  |                        |                        |          |                            |              |                      |                              |                  |

#### Voilà, c'est fait.

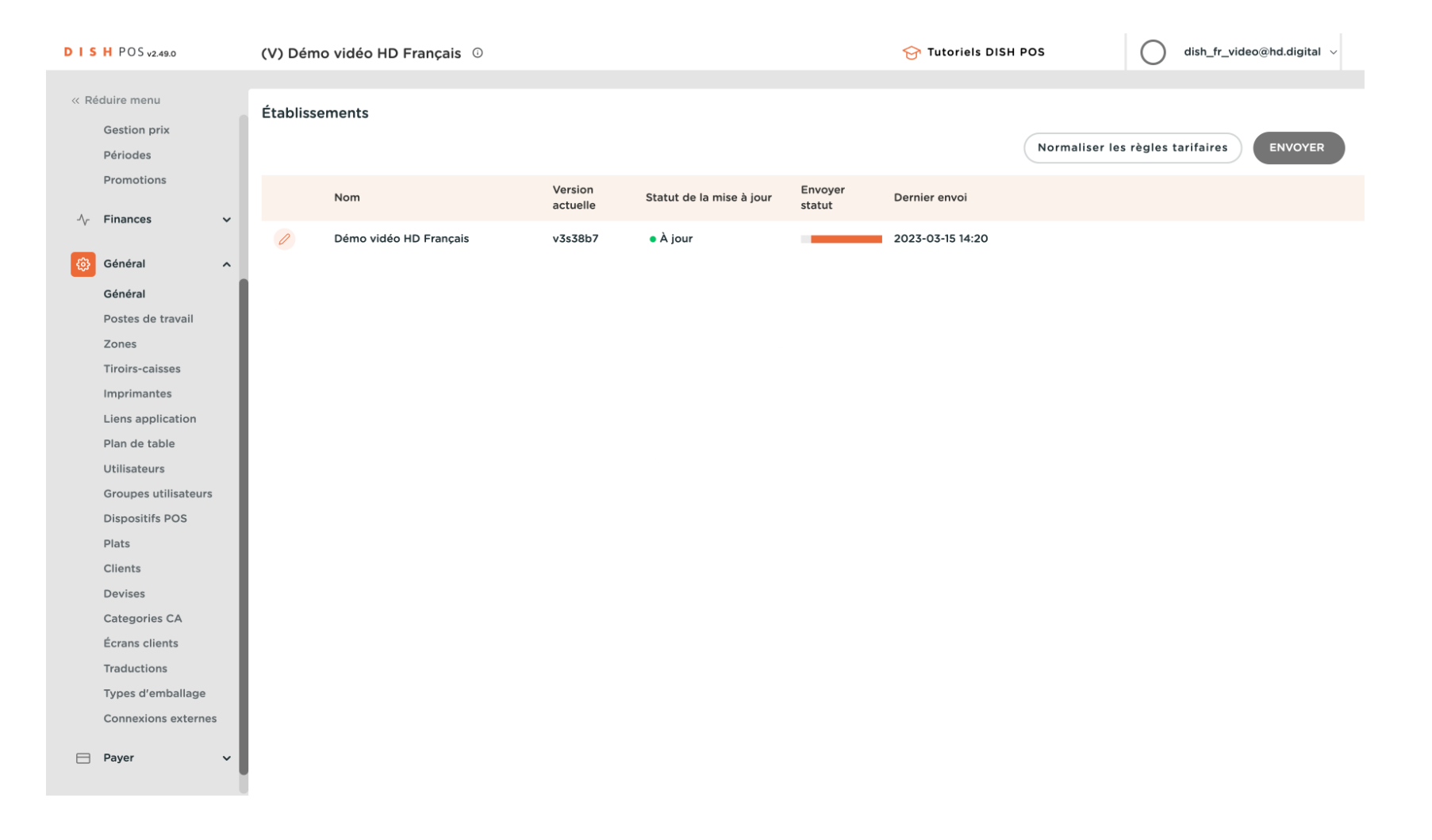

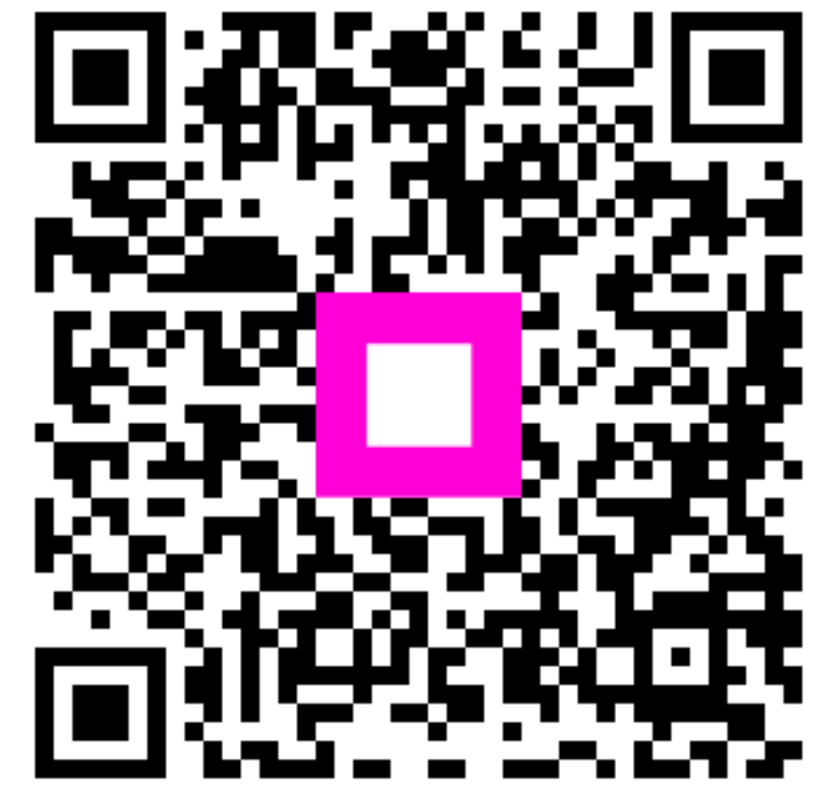

Scannez pour accéder au lecteur interactif